brother

Printed in China LBF858001 

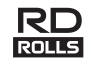

# RJ-2150/2140/2050/2030

### 基本操作説明書

### 日本語

このたびは、モバイルプリンター RJ-2150/2140/2050/2030 をお買い上げい ただき、まことにありがとうございます。 ご使用になる前に、必ず、「基本操作説明書」と「安全にお使いいただくため に」をお読みください。詳しい操作方法については、弊社サポートサイト (ブラザーソリューションセンター:<a href="http://support.brother.co.jp/">http://support.brother.co.jp/</a>)の「取扱 説明書」をご覧ください。本書はお読みになったあとも、いつでも手にとっ て見られるようにしてください。

弊社サポートサイト(ブラザーソリューションセンター: <htp://support.brother.co.jp/>) では、本機の最新のドライバーやアプリケーションをダウンロードしたり、よくあるご質問(Q&A)や困ったときの対処 方法を見たり、特殊な印刷方法について知ることができます。

RD ロール RD は、本製品での使用が認定されたブラザー工業の純正ロール 紙です。

本機をご利用になるために必要なプリンタードライバーやソフトウェア は、弊社サポートサイトからダウンロードしてパソコンにインストール してください。

#### http://install.brother/

詳しくは、「プリンタードライバーとソフトウェアをインストールする」 をご覧ください。

### 使用可能なマニュアル

本機をご利用するための取扱説明書、および本書の最新版は、弊社サポート サイト(ブラザーソリューションセンター:<<u>http://support.brother.co.jp</u>>) からダウンロードすることができます。ご利用になる前に、取扱説明書をは じめとするマニュアルをダウンロードして、ご確認いただくようお願いしま す。

| 安全にお使いいただくた           | 安全情報が記載されています。本機をご使用                                                                            |
|-----------------------|-------------------------------------------------------------------------------------------------|
| めに <sup>*1 *2</sup>   | になる前にお読みください。                                                                                   |
| 基本操作説明書 *1 *2         | 本機の使用についての基本的な情報と、困っ<br>たときの詳しい対処方法が記載されています。                                                   |
| 取扱説明書 <sup>*2</sup>   | 「基本操作説明書」の内容、本機の設定や操作<br>についての追加情報、ネットワーク接続と設<br>定、困ったときの対処方法、お手入れの手順、<br>製品ご使用時の注意事項が記載されています。 |
| AirPrint を用いて印刷す      | iPad/iPhone/iPod デバイスから AirPrint を使                                                             |
| るためのご案内 <sup>*2</sup> | 用して印刷する手順が記載されています。                                                                             |
| P-touch テンプレートマ       | P-touch テンプレートについての情報が記載                                                                        |
| ニュアル <sup>*2</sup>    | されています。                                                                                         |
| ラスターコマンドリファ           | 本機を直接制御するプリンター制御コマンド                                                                            |
| レンス <sup>*2</sup>     | について記載されています。                                                                                   |

1 同梱されている紙面のマニュアル

- 2 弊社サポートサイト(ブラザーソリューションセンター)では、PDF 形式でマニュアルを公開しています。 弊社サポートサイト(ブラザーソリューションセンター)からお使い の製品をご選択いただき、「製品マニュアル」の項目を選んでくださ
  - い。

ご使用の前に

本機を使用される前に、以下の付属品が揃っているか確認してください:

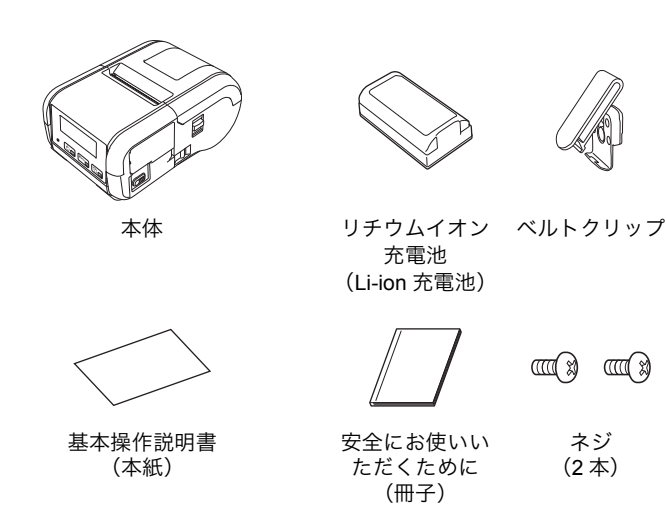

### 各部の名称

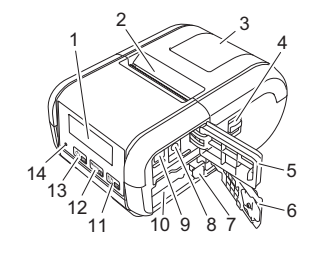

- 液晶ディスプレー 1 用紙排出口 2
- 3
- ロール紙カバー ロール紙カバーオープンレバー 4
- インターフェースカバー 5
- 充電池カバー 6
- 充電池ロック
- 8 DC コネクタ ミニ USB ポート 9
- 10 充電池収納スペース
- 11 (†<u>)</u> ok †<u>┣</u>(フィード) ボタン /OK ボタン (用紙の頭出し、本体設定情報) の印刷に使用)
- 12 Menu Menu ボタン / ▼ボタン
- 13 🕛 🕤
  - ()(電源) ボタン/戻るボタン (本機の電源オン/オフに使用)
- 14 LED 表示ランプ

### リチウムイオン充電池(Li-ion 充電 池)を取り付ける / 取り外す

### リチウムイオン充電池を取り付ける

┫ 充電池カバーのロックを外し、充電池カバーを開けます。

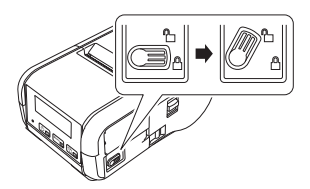

2. 充電池を充電池ロックがかかるまで、充電池収納スペースに挿入します。図のように充電池の端子が奥側になっていて、正しい向きであることを確認します。また、充電池を取り付ける際には、無理な力を加えないでください。

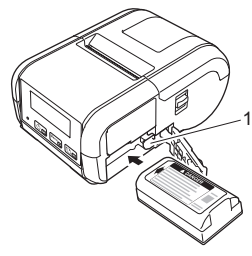

1 充電池ロック

3. 充電池カバーを閉めて、カバーのロックをかけます。

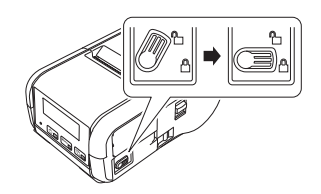

### リチウムイオン充電池を取り外す

┨ 充電池カバーのロックを外し、充電池カバーを開けます。

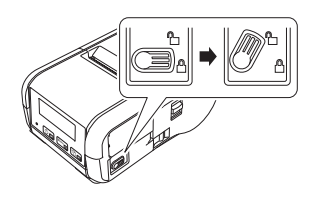

2. 充電池ロックを押しながら、充電池を取り出します。

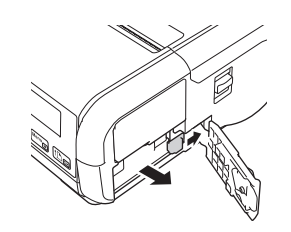

3. 充電池カバーを閉めて、カバーのロックをかけます。

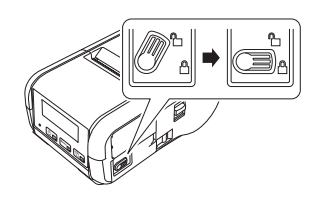

# リチウムイオン充電池(**Li-ion** 充電 池)を充電する

- ┫ 充電池が本機に取り付けられていることを確認します。
- 2. 本機に対応のACアダプターと電源コードを使用して、本機を電源コンセントに接続します(「ACアダプター(別売品:PA-AD-600)で充電する場合」を参照)。または本機に対応のカーアダプターを使用して、本機を電源コンセントに接続します(「カーアダプター(別売品:PA-CD-600CG)で充電する場合」を参照)。
- 3. 充電中は、LED 表示ランプがオレンジ色に点灯します。 充電が完了すると、LED 表示ランプが消灯(電源がオフの場合)、または緑色に点灯(電源がオンの場合)します。DC コネクタから、AC アダプターまたはカーアダプターを抜いてください。 詳しくは、「取扱説明書」をご覧ください。

#### ■ AC アダプター(別売品: PA-AD-600)で充電する 場合

- 1 充電池が本機に取り付けられていることを確認します。
- **2.** インターフェースカバーを開いて、AC アダプターを本機に接続します。
- **3.** 電源コードを AC アダプターに接続します。
- 電源コードを電源コンセントに挿し込みます (AC100V ~ 240V、50 ~ 60Hz)。

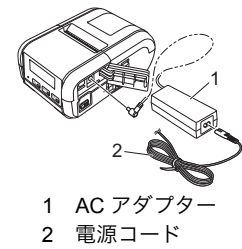

### ■カーアダプター(別売品: PA-CD-600CG)で充電 する場合

車の 12V 電源コンセント(シガーソケットライター部など)に本機を接続して、充電池を充電します。

- 1. 充電池が本機に取り付けられていることを確認します。
- 2. カーアダプターを車の 12V 電源コンセントに挿し込みます。
- **3.** インターフェースカバーを開いて、カーアダプターを本機に接続します。

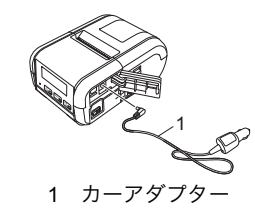

### ■リチウムイオン充電池(Li-ion 充電池)専用充電器 (別売品)で充電する場合

別売品のリチウムイオン充電池(Li-ion 充電池)専用充電器は、本機に充 電池を取り付けることなく充電できます。詳しくは、リチウムイオン充電 池(Li-ion 充電池)専用充電器(別売品)に付属の説明書をご覧ください。

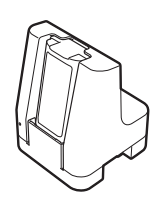

### リチウムイオン充電池の充電の停止

充電池の充電を停止するには、AC アダプターのコードを抜くか、または カーアダプターを DC コネクタから抜いてください。

#### リチウムイオン充電池の使用について

- 濃度設定を濃くして印刷すると、薄い設定よりも早く充電池を消耗します。
   印刷濃度はプリンター設定ツールで設定できます(「取扱説明書」を参照)。
- 充電池の充電可能な温度範囲は 5°C ~ 35°C です。この範囲外の温度環境では充電は中止されます。温度環境が充電可能な温度範囲(5°C ~ 35°C)に戻ると、充電を再開します。
- 本機は、充電池が取り付けられ、AC アダプター、またはカーアダプ ターも接続された状態で操作を行うと、満充電になっていなくても一時 的に充電を停止することがあります。

### リチウムイオン充電池の特性について

充電池の性能を最大限に発揮し、長くご利用いただくために、次の点にご 注意ください:

- 極端に高温や低温になる場所で充電池を使用したり保管しないでください。充電池の劣化が早くなる場合があります。高充電状態(充電容量 90% 以上)の充電池を高温環境下で使用すると、この現象が発生する場合があります。
- 本機を長期間保管するときは、充電池を取り外してください。
- 充電池は、50%未満の充電状態にして、直射日光の当たらない涼しい乾燥した場所に保管してください。
- 充電池を長期間保管する場合は、6ヶ月に一度充電してください。
- 充電池の充電中に手を触れると、機器が暖かくなっていることがあります。これは正常な動作で、機器は安全にお使いいただけます。本機が極端に熱くなった場合は、使用を中止してください。

### 用紙をセットする

#### RJ-2150/2140 の場合

 図のようにロール紙カバーオープンレバーを引いて、ロール紙カバー を開けます。

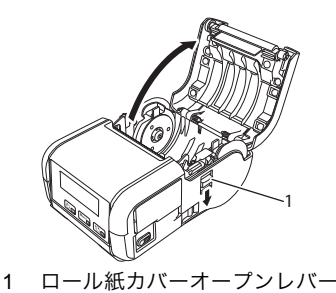

 用紙幅ガイド調整レバーを持ち上げ、用紙幅ガイドを外側に引いて、 用紙幅ガイドを開きます。
 図のように、印刷面が下になるように用紙をロール紙収納スペースに セットします。

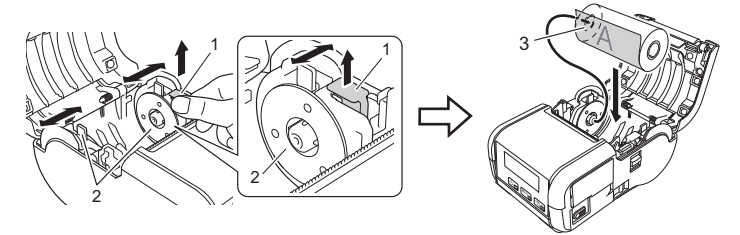

- 1 用紙幅ガイド調整レバー
  - 用紙幅ガイド

2

- 3 印刷面 (ロール紙外側)
- 3. 用紙幅ガイド調整レバーを引き上げながら、用紙幅に合わせて用紙幅 ガイドを両側から押します。用紙がロール紙収納スペース内にまっす ぐ納まるようにセットします。

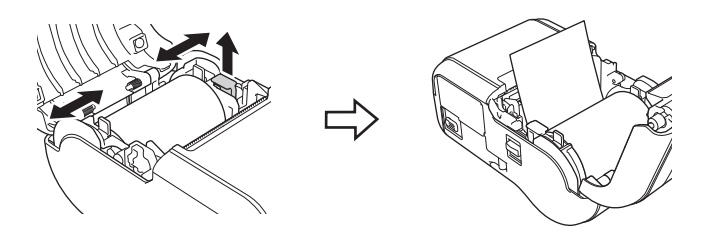

4. ロール紙カバーの中央をカチッと音がするまで押して、カバーを閉じます。

#### RJ-2050/2030 の場合

図のようにロール紙カバーオープンレバーを引いて、ロール紙カバー を開けます。

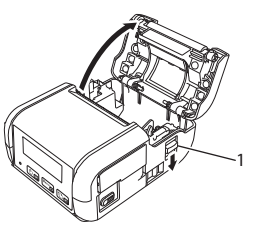

1 ロール紙カバーオープンレバー

2. 図のように、印刷面が下になるように用紙をロール紙収納スペースに セットします。

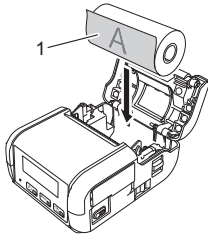

1 印刷面 (ロール紙外側)

3. ロール紙カバーの中央をカチッと音がするまで押して、カバーを閉じ ます。

# 電源をオンノオフする

オン:液晶ディスプレーのバックライトがオンになるまで、()(電源)ボタン を長押しします。

オフ:液晶ディスプレーに「電源オフ」というメッセージが表示されるまで、 ()(電源)ボタンを長押しします。

重要

液晶ディスプレーの表示が完全に消えるまで、充電池を取り外さない でください。

### 語を設定する

- [Menu] ボタン、[▼] ボタンを使用して [本体設定] メニューを選 択し、[OK] ボタンを押します。
- **2.** [2言語]を選択して、[OK] ボタンを押します。
- 3. 言語を選択して [OK] ボタンを押します。

### LED 表示ランプについて

LED 表示ランプは点灯や点滅により本機の状態を示します。下記の記号 は、本表で使用する LED 表示ランプの色とパターンの意味を示していま す。

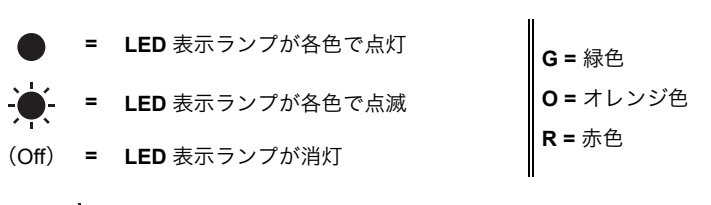

例:G-● =LED 表示ランプが緑色に点滅

| <b>LED</b> 表示ランプ | 内容                                                                                                    |
|------------------|----------------------------------------------------------------------------------------------------|
| (Off)            | 電源オフ<br>充電完了(電源オフ時)                                                                                                    |
| G                | 充電池残量: <b>3</b> 分の 1 以上残っている状態<br>充電完了(電源オン時)                                                                                                    |
| 0                | 充電中                                                                                                    |
| o-•              | 充電池残量:残りわずか                                                                                                    |
| R-Ò              | <ul> <li>充電池エラー</li> <li>充電池残量:空</li> <li>用紙エラー</li> <li>ロール紙カバーオープンエラー</li> <li>システムエラー</li> <li>マスストレージエラー</li> <li>通信エラー</li> <li>WPS 接続エラー</li> <li>メモリーフルエラー</li> <li>データベース検索エラー</li> <li>テンプレートなしエラー</li> </ul> |

# リンタードライバーとソフトウェ をインストールする

Windows<sup>®</sup> パソコンから印刷するには、プリンタードライバー、P-touch Editor、その他のアプリケーションをパソコンにインストールする必要があ ります:

- **1** http://install.brother/ にアクセスし、最新のソフトウェアのインストー
- ダウンロードした .exe ファイルをダブルクリックし、画面の手順に 従ってインストールを行います。 2.

#### メモ

本機とパソコンを無線接続で使用する場合:

- WCTVJコンを無柄接続で使用する場合・ ソフトウェアのインストール中に無線接続設定を行うことをお勧め します。設定を変更したい場合は、プリンター設定ツールで変更で きます。詳しくは、「取扱説明書」をご覧ください。 ネットワークに無線接続されたパソコンにソフトウェアをインス トールし、そのパソコンと本機を USB ケーブルで接続して本機の
- 無線設定を行えます。 無線接続設定を行う前に無線ネットワークの SSID(ネットワーク 名)とパスワード(ネットワークキー)を確認しておいてくださ
- 無線アクセスポイント / ルーターが WPS をサポートしている場合 は、WPS(Wi-Fi Protected Setup)を使用して簡単に無線接続設定 を行えます。
- 3. インストールが完了したらウィンドウを閉じます。

# ホストデバイスへ接続する

本機は、USB ケーブル、Bluetooth(RJ-2150/2050/2030 のみ)、または Wi-Fi<sup>®</sup>(RJ-2150/2140/2050 のみ)を使用してパソコンまたは携帯端末と 接続することができます。詳しくは、「取扱説明書」をご覧ください。

#### USB で接続する

- USB ケーブルを接続する前に、本機の電源が入っていないことを確認します。
- USBケーブルのプリンター側を本機側面のミニUSBポートに接続します。
- 3. USB ケーブルのホスト側をパソコンの USB ポートに接続します。

#### Bluetooth で接続する (RJ-2150/2050/2030 のみ)

次の手順に従い、Bluetooth 管理ソフトウェアを使用して、本機をパソコン や携帯端末とペアリングします:

- [Menu] ボタンを押して、[Bluetooth] メニューを選択し、[OK] ボ タンを押します。
  [オン]を選択します。
- **2.** Bluetooth デバイス管理ソフトウェアを使用して本機を検索します。

#### メモ

Bluetooth 搭載のホストデバイス(パソコンや携帯端末)または Bluetooth アダプターのメーカーの推奨に従って、必要なハードウェア の設置やソフトウェアのインストールを行ってください。

- Bluetooth 接続設定は本機の電源を切っても保存されます
- 端末から Bluetooth で本機を検索できない場合は、本機がほかの端 末と接続している可能性があります。本機で Bluetooth を切断する か、本機の電源を入れなおしてください。
   データ通信中に、端末のカバーを閉じると、通信できない事があり
- データ通信中に、端末のカバーを閉じると、通信できない事があります。
- 本機に接続した携帯端末が離れることによって接続が切れた場合は、携帯端末の設定から「Bluetooth」を選択し、Bluetooth端末一覧から接続したい端末をタップして接続を行ってください。

#### Wi-Fi で接続する(RJ-2150/2140/2050のみ)

- [Menu] ボタン、[▼] ボタンを押して、[無線 LAN] メニューを選択し、[OK] ボタンを押します。
   [オン/オフ] メニューを選択し、[オン] に設定します。
- パソコンや携帯端末で本機のSSID(「DIRECT-\*\*\*\*\*\_RJ-XXXX」)を選択します。必要に応じて、パスワード(RJ-2150の場合:「215\*\*\*\*\*」、RJ-2140の場合:「214\*\*\*\*\*」、RJ-2050の場合:「205\*\*\*\*\*」。「\*\*\*\*\*」は、製品シリアル番号の下5桁です)を入力します。

#### メモ

Wi-Fiの使用についての詳しい情報は、「取扱説明書」をご覧ください。

### 印刷する

- 弊社のウェブサイトからダウンロードしたプリンタードライバーとソフトウェアをインストールします(「プリンタードライバーとソフトウェアをインストールする」を参照)。
- 2. 本機に充電された充電池が取り付けられていることを確認します。
- 3. 本機の電源を入れます。
- **4.** 本機を、USB ケーブル、Bluetooth または Wi-Fi を使用して、パソコン または携帯端末に接続します。
- 5. 用紙をセットします。
- 6. レシートやラベルを印刷します。

詳しくは、「取扱説明書」をご覧ください。

### 用紙を取り外す

#### RJ-2150/2140 の場合

 図のようにロール紙カバーオープンレバーを引いて、ロール紙カバー を開けます。

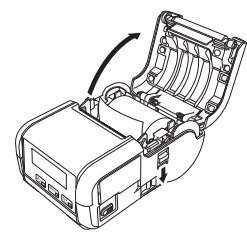

- 用紙リリースレバーを押しながら、用紙幅ガイドを少し傾け、用紙を 取り外します。用紙は、用紙幅ガイドの位置を変えずに取り出すこと ができます。 用紙幅ガイドを強い力で傾けすぎないでください。用紙幅ガイドが破 損する恐れがあります。
- 1 用紙リリースレバー

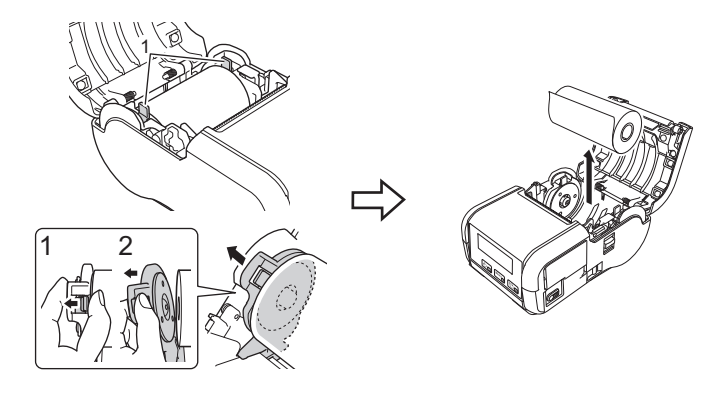

#### RJ-2050/2030 の場合

 図のようにロール紙カバーオープンレバーを引いて、ロール紙カバー を開けます。

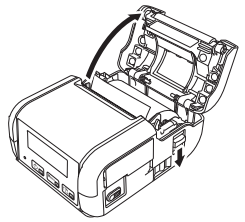

2. 用紙を取り出します。

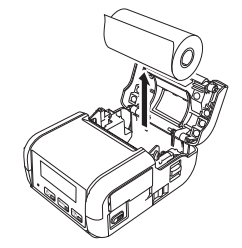

# ベルトクリップを取り付ける

本機を携帯して使用する場合、付属のベルトクリップを取り付けてベルト に固定することができます。本機をベルトに取り付けるには、次の手順に 従ってください。

1 図のように、ベルトクリップを本機の背面にネジで固定します。

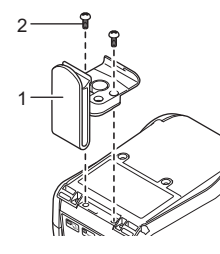

- 1 ベルトクリップ 2 ネジ
- 2. クリップをベルトにつけます。

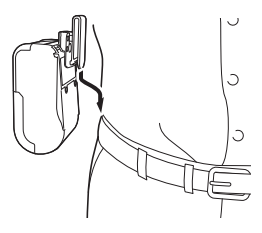

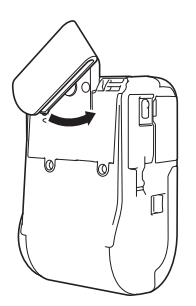

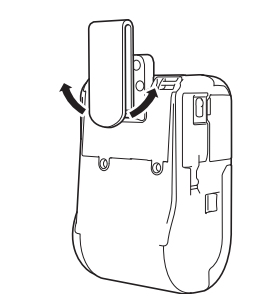

- クリップ部を図のように 回してロックをします。
- クリップ部を右もしくは左に 回して、ロックを解除します。

#### 重要

ーー・ イルトクリップが本機にしっかり固定されていることを確認します。 ベルトクリップがしっかり固定されていないと、本機が落下し、ケガ をするおそれがあります。

# 困ったときは

| 問題                             | 解決方法                                                                |
|--------------------------------|---------------------------------------------------------------------|
| Wi-Fi、Bluetooth での接続<br>ができない。 | <ul> <li>Wi-Fi 設定時には、本機と接続する機器の間<br/>が約1メートルになるように設置してくだ</li> </ul> |
|                                | さい。<br>■ 障害物のない場所に本機を移動してくださ<br>い。                                  |
| Wi Ei - Pluotooth での印刷         | ■ 本機または無線LANアクセスポイント/ルー                                             |
| ができない。                         | ターの近くに、ワイヤレスパソコン、<br>Plustooth 塔載機器 電子レンジ デジタ                       |
|                                | ルコードレス電話またはその他のデバイス                                                 |
|                                | がある場合には、それらの機器を本機また                                                 |
|                                | は無線 LAN アクセスホイント / ルーターか<br>ら遠ざけてください                               |
| 用紙送りされない。                      | <ul> <li>ローラーにほこりや汚れが溜まり、ロー</li> </ul>                              |
|                                | ラーの回転を妨げていませんか?                                                     |
|                                | ローラーを掃除してください。('お手入<br>れ、をご覧ください )                                  |
|                                | ■ 用紙の排出経路に障害物がないことを確認                                               |
|                                | してください。                                                             |
|                                | ■ 用紙を一旦取り外して、正しくセットしな                                               |
|                                | 「用紙を取り外す」または「用紙をセット                                                 |
|                                | する」をご覧ください。)                                                        |
|                                | ■ ロール紙カバーがきちんと閉じているか確<br>認してください                                    |
|                                | ■ 本機のロール紙カバーを開けてください。                                               |
|                                | ■ (①電源) ボタンをポンと短く押して、印                                              |
|                                | 刷ジョブをキャンセルしてください。<br>■ 本機の電源を切ってください。                               |
| ラベルとラベルの間で停                    | ■ 用紙情報が正しく入力されているかどうか                                               |
| 正しるい。                          | を確認してください。用紙情報はプリンター設定ツールの「田紙サイズ設定」で設                               |
|                                | 定できます。                                                              |
|                                | ■ センサーが汚れていないか確認してくださ                                               |
|                                | い。センサーが汚れている場合はセンサー<br>を乾いた綿棒で拭いてください。                              |
|                                |                                                                     |
|                                |                                                                     |
|                                |                                                                     |
|                                |                                                                     |
|                                |                                                                     |
|                                | 1                                                                   |
|                                |                                                                     |
|                                |                                                                     |
|                                |                                                                     |
|                                |                                                                     |
|                                |                                                                     |
|                                | 1 用紙センサー                                                            |
|                                | ■ センサーを遮断しているものがないかを確<br>認してください。                                   |
| 本機がネットワークに正<br>しく接続されていない。     | 液晶ディスプレーで無線 LAN アイコンを確認<br>してください。                                  |
|                                | ・     ・     ネットワークは正しく接続       ・     されています。                        |
|                                | <b>・・ ・ ・ ・ ・ ・</b> ・ 本機がネットワークを検索<br>中です。                          |
|                                | アイコン表示 無線ネットワーク設定が無<br>無し 効になっています。                                 |

| 問題                        | 解決方法                                                                                                    |
|---------------------------|----------------------------------------------------------------------------------------------------|
| プリントヘッドまたは<br>モーターまたはリチウム | プリントヘッドまたはモーターまたはリチウ<br>ムイオン充電池が高温になりました。                                                                                                    |
| イオン充電池が高温にな               | ■ プリントヘッド:                                                                                                    |
| りすきた。                     | プリントヘッドが高温になると、意図しな<br>い印刷が実行される場合があります。印字<br>濃度が濃い文書を多量に印刷すると、この<br>現象が起こる場合があります。                                                          |
|                           | 本機は印刷を一旦停止します。プリント<br>ヘッドがクールダウンすると、印刷を再開<br>します。                                                                                            |
|                           | この現象の発生頻度の軽減や回避するため<br>には、印字濃度を薄く設定し、黒く印字す<br>る部分を減らしてください(例えば、文書<br>から背景の陰影やグラフの色などを省きま<br>す)。また、本機は、密閉された場所では<br>なく十分に換気された環境でご使用くださ<br>い。 |
|                           | モーター・リチウムイオン充電池:<br>本機を連続して使用しないでください。連続使用すると、モーター・リチウムイオン<br>充電池が過熱します。この場合、本機は印刷を停止します。モーターまたはリチウム<br>イオン充電池がクールダウンされると、印刷を再開します。          |
|                           | <b>メモ</b><br>高所(3,000m以上)など気圧の低い環<br>境では、本機のクールダウンに使用す<br>る空気が薄いため、このような現象が<br>発生しやすくなります。                                                   |
| LED 表示ランプがブート<br>モード中を示す。 | ファームウェアの更新中に充電池を本体から<br>取り外すと、本機はブートモードで再起動し<br>ます。                                                                                          |
|                           | 販売店またはブラザーコールセンターにお問<br>い合わせください。                                                                                                    |

### お手入れ

本機は、必要に応じてお手入れをしてください。ほこりの多い場所など、 使用される環境によっては、頻繁にお手入れをする必要があります。

■ プリントヘッドのお手入れ

イソプロピルアルコールもしくはエタノールを使用して、乾燥した糸くず の出ない布でプリントヘッドを拭いてください。頻繁にお手入れしてくだ さい。

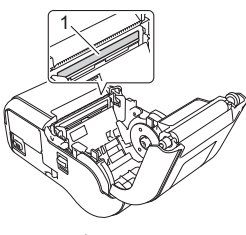

1 プリントヘッド

■ ローラーのお手入れ

イソプロピルアルコールもしくはエタノールを使用して、乾燥した糸くず の出ない布でローラーを拭いてください。清掃したあとは、ローラーに糸 くずなどが残っていないことを確認してください。

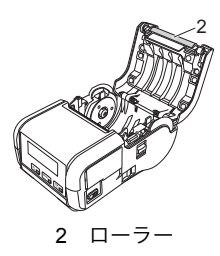

■ 用紙排出口のお手入れ

用紙排出口に付着した糊で紙詰まりする場合は、用紙排出口をイソプロピルアルコールに浸した布で拭き取ってください。

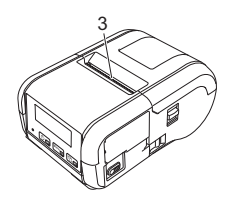

3 用紙排出口

# 品什様

| モデル名                            | RJ-2150/2140/2050/2030                              |
|---------------------------------|-----------------------------------------------------|
|                                 | RJ-2150/2140                                        |
|                                 | 約 100(奥行き)×151(幅)× 73(高さ)mm                         |
| 外形引法                            | RJ-2050/2030                                        |
|                                 | 約 100(奥行き)× 122(幅)× 57(高さ)mm                        |
|                                 | RJ-2150/2140                                        |
| <b>舌</b> 帚                      | 約 545g(充電池を含む)                                      |
| 王里                              | RJ-2050/2030                                        |
|                                 | 約 465g(充電池を含む)                                      |
| 印刷                              |                                                     |
| 印刷方式                            | 感熱方式                                                |
|                                 | RJ-2150/2140                                        |
| 田紙サイズ                           | 25.4 mm $\sim$ 58 mm                                |
|                                 | RJ-2050/2030                                        |
|                                 | 58 mm                                               |
| インターフェイス                        |                                                     |
| USB                             | USB Ver.2.0 Full Speed 準拠(ミニ B タイプ)                 |
|                                 | RJ-2150/2050                                        |
|                                 | Ver 2.1 + EDR                                       |
|                                 | サポートされているプロファイル:SPP、<br>OPP、BIP、HCRP                |
|                                 | サポートされているプロトコル:iAP                                  |
| (NJ-2130/2030/2030 0707)        | RJ-2030                                             |
|                                 | Ver 2.1 + EDR                                       |
|                                 | サポートされているプロファイル:SPP、<br>OPP、BIP、HCRP                |
| ۱۸/: <b>ד</b> :                 | <ul> <li>Wireless Direct : IEEE802.11g/n</li> </ul> |
| WI-FI<br>(RJ-2150/2140/2050 のみ) | • アドホックモード:IEEE802.11b/g/n                          |
|                                 | • インフラストラクチャモード:IEEE802.11b/g/n                     |
| 環境                              |                                                     |
| 使用温度                            | 印刷時:-10℃~ 50℃                                       |
|                                 | 充電時:5℃~ 35℃                                         |
| 使用湿度                            | $10 \sim 90\%$                                      |
|                                 | (結露なきこと、最高湿球温度:27 ℃)                                |
| 保管温度                            | -20°C ~ 60°C                                        |
| 保管湿度                            | 10 ~ 90%                                            |
|                                 | (結露なきこと、最高湿球温度∶45℃)                                 |

### 本体設定情報の印刷

↑ (フィード) ボタンを使用して、以下のように本体設定情報のレポート \_\_\_\_ を印刷することができます:

- プログラムのバージョン情報
- ■本機の使用履歴
- ドット抜け確認用パターン
- 本体設定情報
- 転送データの一覧
- ネットワークの設定情報

#### メモ

- 印刷する項目は、事前にプリンター設定ツールで設定することがで
- きます。 ・「本体設定」欄には、ノード名が表示されます。お買い上げ時の ノード名は、「BRWxxxxxxxx」となっています。 (「xxxxxxxxxx」の部分は、本機の MAC アドレス、イーサネット
- アドレスに基づいています。) ・ 本体設定情報の印刷は、プリンター設定ツールでも行えます。
- ┫ 58 mm 幅のロール紙(レシート)がセットされ、ロール紙カバーが閉 まっていることを確認します。
- 2. 本機の電源を入れます。
- 液晶ディスプレーに「印刷中」というメッセージが表示されるまで、 1○(フィード)ボタンを長押しします。本体設定情報が印刷されます。

詳しくは、「取扱説明書」をご覧ください。

# 弊社ウェブサイトのご案内

ブラザーグローバルサイト:<u>http://www.brother.com</u>

「開発者ツール」サイト:http://www.brother.com/product/dev/ よくあるご質問(Q&A)、製品サポート/テクニカルサポート、ドライバー のアップデート / ユーティリティ: http://support.brother.co.jp/